## Moving Pay Periods in ADP ezLaborManager

- **1.** Log into ezLaborManager.
- 2. Click the Move to Next Pay Period icon.

**3.** Click the **Start Move** icon for the pay cycle.

| Home Setup N                                                                                                    | My Information                                                                                                    |                 |
|----------------------------------------------------------------------------------------------------|----------------------------------------------------------------------------------------------------|-----------------|
| Manager Home                                                                                                    | You are here: <u>Manager Home</u> > Move to Next Pay Period                                                                                                    | View Edit Audit |
| Timecard Manager<br>Reprocess Employee Timecard<br>Timecard Exceptions<br>Payroll Adjustment/Unapproval<br>Exports<br>Prepare for Payroll<br>Move to Next Pay Period<br>Employee Information<br>Imports | Wove to Next Pay Period   Pay Cycle Details   Weekly Pay Cycle (WEEKLY)   Status: Open   Current Period:   Iext Period End:   Frequency: Weekly   Notification Options: Enabled options | Refresh         |
| Employee Calendar                                                                                                    |                                                                                                    |                 |

- 4. If the Move to Next Pay Period process stops, follow the on-screen instructions to address any errors.
- 5. When the process reaches the confirmation page, select the following check box: 'All timecard data has either been verified for the current pay period or has been exported to the payroll system' and then click the Move to Next Pay Period icon. This step archives the data in your Current Pay Period and is irreversible.

| In Progress: Move To Next Pay Period                                                                                  | End Move To Next Pay Period |  |  |
|----------------------------------------------------------------------------------------------------|-----------------------------|--|--|
| Move to Next Pay Period                                                                                               |                             |  |  |
| Move to Next Pay Period                                                                                               |                             |  |  |
| Pay Cycle: Weekly Pay Cycle (WEEKLY)                                                                                  |                             |  |  |
| Preparing to move to next pay period.                                                                                 |                             |  |  |
|                                                                                                    |                             |  |  |
| Please confirm the following:                                                                                         |                             |  |  |
| 🕻 🗷 🖉 l timecard data has either been verified for the current pay period or has been exported to the payroll system. |                             |  |  |
| rou can now move the Pay Period forward. This step is irreversible.                                                   |                             |  |  |
| Move to Next Pay Period                                                                                               |                             |  |  |

**6.** After being returned to the Move to Next Pay Period page, click the **Refresh** button until the pay cycle status changes from 'Move Pending' to 'Open' and shows the correct dates for Current Pay Period.